## INSTRUKCJA REJESTRACJI I LOGOWANIA

W PROGRAMIE BADAŃ BIEGŁOŚCI W ZAKRESIE OZNACZANIA W MLEKU SUROWYM LICZBY DROBNOUSTROJÓW, LICZBY KOMÓREK SOMATYCZNYCH ORAZ AKTYWNOŚCI FOSFATAZY ALKALICZNEJ (OCENA SKUTECZNOŚCI PASTERYZACJI)

1. Celem dokonania rejestracji uczestnictwa w programie badań biegłości należy wejść na stronę <u>www.piwet.pulawy.pl</u>, zakładka Badania biegłości / Zakład Higieny Żywności Pochodzenia Zwierzęcego / Formularze / Higiena mleka surowego i skuteczność pasteryzacji (OLD, LKS, ALP), a następnie kliknąć link "Uczestnictwo w programie PT".

2. Po kliknięciu nastąpi przekierowanie na stronę portalu e-klient, gdzie należy kliknąć link "Zarejestruj się":

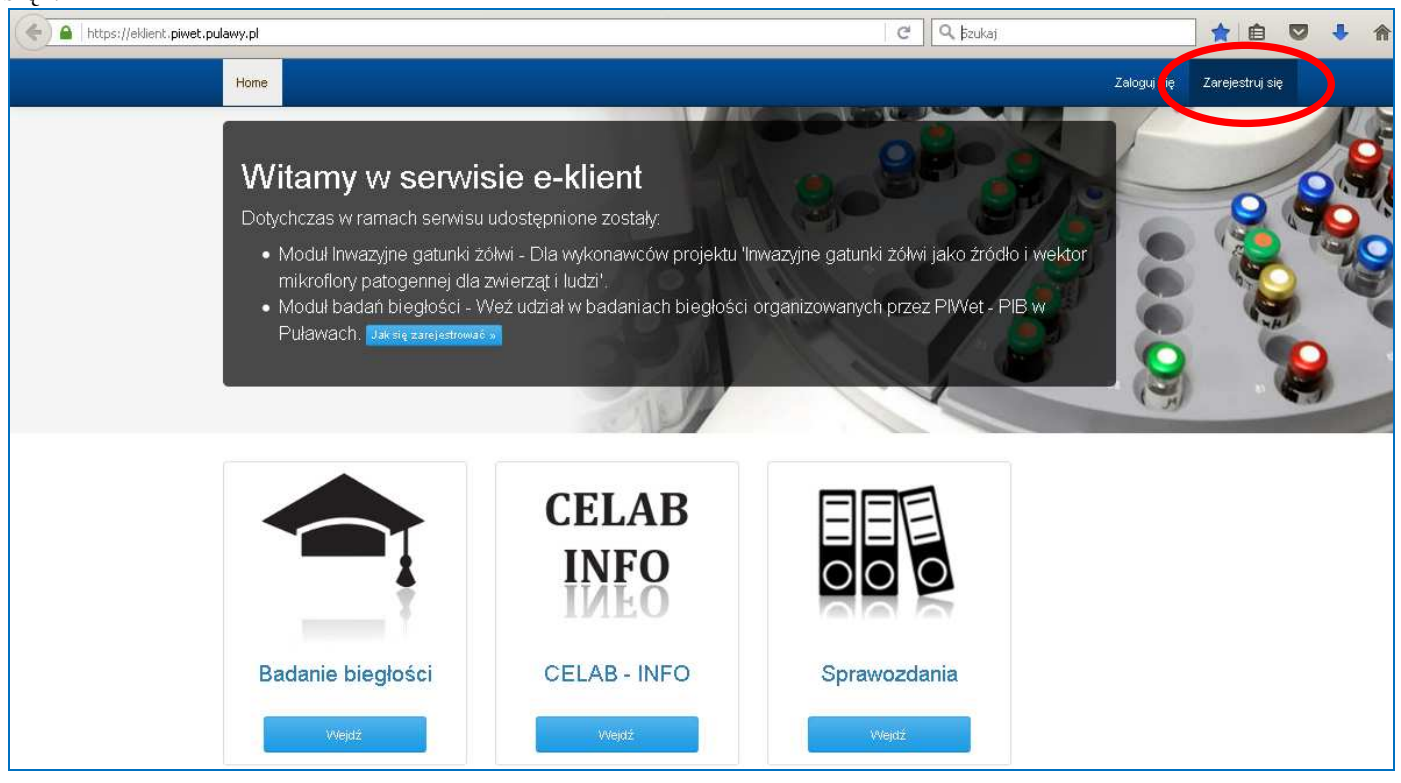

3. Po kliknięciu nastąpi otwarcie strony do dokonania rejestracji, która przebiega w trzech etapach:

*Etap 1:* należy podać dane logowania poprzez wprowadzenie własnego loginu oraz hasła. Dane te będą niezbędne do każdorazowego dostępu do portalu, który będzie możliwy jedynie po zalogowaniu się. Po wprowadzeniu danych logowania i kliknięciu przycisku "Dalej" nastąpi przejście do 2 etapu rejestracji.

| + https://eklient.piwet.pu | lawy.pl/uzytkownik/rejestracja | C                     | 🔍 Szukaj    | ] ☆   自 🛡 🖡 🏫   |
|----------------------------|--------------------------------|-----------------------|-------------|-----------------|
|                            | Home                           |                       | Zaloguj się | Zarejestruj się |
|                            | Home / Rejestracja użytkownika |                       |             |                 |
|                            |                                | Formularz rejestracji |             |                 |
|                            | (                              |                       |             |                 |
|                            |                                | Luga                  |             |                 |
|                            |                                | Podaj login           |             |                 |
|                            |                                | Podaj hasło           |             |                 |
|                            |                                | Powtórz hasło         |             |                 |
|                            |                                | Powtórz hasło         |             |                 |
|                            |                                | Dalej                 |             |                 |

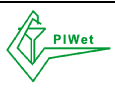

*Etap 2:* należy podać imię i nazwisko, adres e-mail oraz numer telefonu osoby do kontaktu w sprawie badań biegłości.

UWAGA!!! Na wskazany w tym miejscu adres e-mail będzie kierowana wszelka korespondencja dotycząca uczestnictwa w programie PT. Po kliknięciu przycisku "Dalej" nastąpi przejście do 3 etapu rejestracji.

| + https://eklient.piwet.puk | awy.pl/uzytkownik/rejestracja  |                                                     | 🖻 🔍 jīzukaj | 👌 自 💟 🦊 🏫       |
|-----------------------------|--------------------------------|-----------------------------------------------------|-------------|-----------------|
|                             | Home                           |                                                     | Zaloguj się | Zarejestruj się |
|                             | Home / Rejestracja użytkownika |                                                     |             |                 |
|                             |                                | Formularz rejestracji                               |             |                 |
|                             |                                | 1 3<br>DAKE LOGOVIAN DAKE OSO BISTE DALE AD RESOUVE |             |                 |
|                             |                                | Imię<br>Podai imie                                  |             |                 |
|                             |                                | Nazwisko                                            |             |                 |
|                             |                                | Podaj nazwisko                                      |             |                 |
|                             |                                | E-mail                                              |             |                 |
|                             |                                | Podaj adres e-mail                                  |             |                 |
|                             |                                | Podai telefon                                       |             |                 |
|                             |                                | Cofnij Dalej                                        |             |                 |

*Etap 3:* należy podać dane adresowe laboratorium dokonującego rejestracji w programie PT. **Należy zaznaczyć okienko "Reprezentuję firmę"**, a następnie wprowadzić nazwę firmy, NIP, e-mail firmowy, ulicę, numer domu, miejscowość, kod pocztowy oraz pocztę. Należy "wyrazić zgodę na przetwarzanie danych osobowych przez PIWet-PIB..." i kliknąć przycisk "Wyślij".

| https://eklient.piwet.pulawy.pl/uzytkownik/rejestracja | e                                                                                                    | Q. Szukaj   | ☆ 自 ♥ ♣ 兪       |
|--------------------------------------------------------|----------------------------------------------------------------------------------------------------|-------------|-----------------|
| Home                                                   |                                                                                                    | Zaloguj się | Zarejestruj się |
| Home / Rejestracja użytkownika                         |                                                                                                    |             |                 |
|                                                        | Formularz rejestracji                                                                                                    |             |                 |
|                                                        | 2 0                                                                                                    |             |                 |
|                                                        | DANE LOGOWANIA DANE OSOBISTE DANE ADRESOWE                                                                                                    |             |                 |
|                                                        | Nazwa firmy                                                                                                    |             |                 |
|                                                        | Podaj nazwę firmy                                                                                                    |             |                 |
|                                                        | NIP                                                                                                    |             |                 |
|                                                        | Podaj NIP firmy                                                                                                    |             |                 |
|                                                        | Email firmy                                                                                                    |             |                 |
|                                                        | Podaj adres email firmy                                                                                                    |             |                 |
|                                                        | Ulica                                                                                                    |             |                 |
|                                                        | Dane adresowe firmy                                                                                                    |             |                 |
|                                                        | Numer domu                                                                                                    |             |                 |
|                                                        | Dane adresowe firmy                                                                                                    |             |                 |
|                                                        | Miejscowość                                                                                                    |             |                 |
|                                                        | Dane adresowe firmy                                                                                                    |             |                 |
|                                                        | Kod pocztowy                                                                                                    |             |                 |
|                                                        | Dane adresowe firmy                                                                                                    |             |                 |
|                                                        | Poczta Dane adresowe firmy                                                                                                    |             |                 |
|                                                        | ✓ Wyrażam zgodę na przetwarzanie danych<br>osobowych przez PWet - PIB do celów księgowych,<br>kontałtowych oraz do innych czynności związanych<br>z usługani świadczonymi w ramach portału<br>e-kient piwet pulawy pi zgodnie z ustawą z dn.<br>29.08.1997 roku o Ochronie Danych Osobowych<br>(Dz.U. Nr 133 poz. 883). |             |                 |

Na każdym etapie rejestracji istnieje możliwość poprawienia wprowadzonych danych przez użycie przycisku "Cofnij".

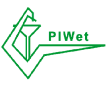

Po wprowadzeniu i wysłaniu danych rejestracyjnych nastąpi automatyczne zalogowanie i przekierowanie na stronę główną portalu PT. Aby dokonać rejestracji na poszczególne kierunki badań biegłości należy wejść w panel "Badanie biegłości". Po pierwszej rejestracji dostęp do portalu możliwy jest wyłącznie po zalogowaniu się przez skorzystanie z przycisku "Zaloguj się" na stronie głównej.

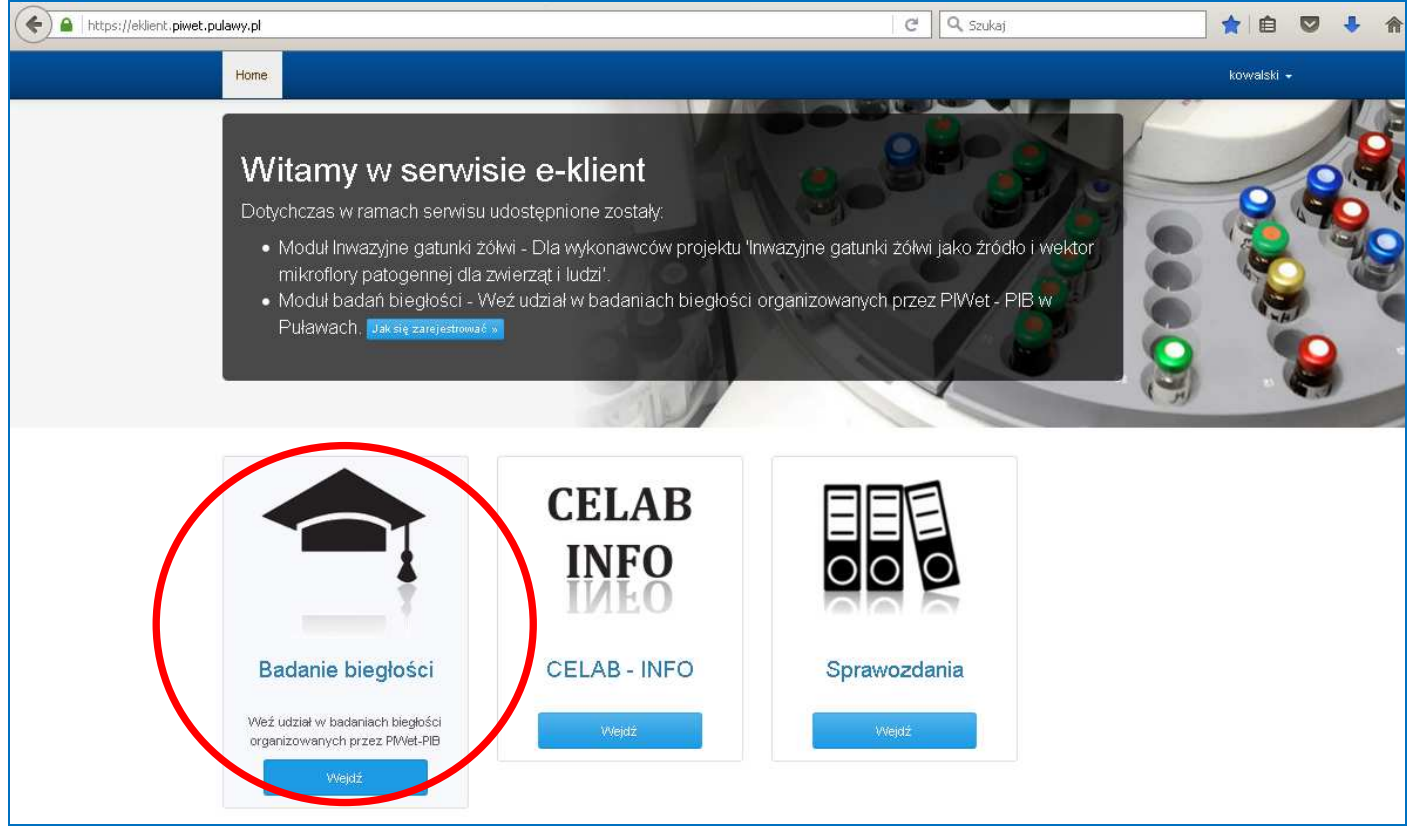

4. Po wejściu w panel "Badanie biegłości" otworzy się strona z dostępnymi badaniami biegłości. W tym miejscu znajdują się również dokumenty dotyczące organizacji badań biegłości, takie jak Regulamin Badań Biegłości, Instrukcja postępowania z próbkami do badań i wykonania oznaczeń, itp.

| A https://eklient.piwet.pula | wy.pl/badanie_bieglosci                               | C | Q. Szukaj                                                     | ☆自         |   | ÷ | 俞 |
|------------------------------|-------------------------------------------------------|---|---------------------------------------------------------------|------------|---|---|---|
|                              | Home                                                  |   |                                                               | kowalski - | : |   |   |
|                              | Home / Badania Biegłości                              |   |                                                               |            |   |   |   |
|                              | Zgłoszenia do badań biegłości                         |   |                                                               |            |   |   |   |
|                              | Nie zapisaleś się jeszcze na żadne badanie biegłości. |   |                                                               |            |   |   |   |
|                              | Dostępne badania hierlości                            |   | Wybrane badania biegłości                                     |            |   |   |   |
|                              | Higiena mleka surowego i skuteczność pasteryzacji     |   | Wybierz z listy obok badania biegłości<br>chcesz się zapisać. | na które   |   |   |   |
|                              | Pliki do pobrania                                     |   |                                                               |            |   |   |   |
|                              | Regulamin PT 2016<br>meleko surove OLD<br>LKS ALP     |   |                                                               |            |   |   |   |
|                              | Metody instrumentalne                                 |   |                                                               |            |   |   |   |
|                              | Metody nisinstrumentalne                              |   |                                                               |            |   |   |   |
|                              | Skuteczność pasteryzacji                              |   |                                                               |            |   |   |   |
|                              | Mikrobiologia żywności                                |   |                                                               |            |   |   |   |

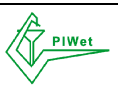

BADANIA BIEGŁOŚCI W ZAKRESIE OZNACZANIA W MLEKU SUROWYM LICZBY DROBNOUSTROJÓW, LICZBY KOMÓREK SOMATYCZNYCH ORAZ AKTYWNOŚCI FOSFATAZY ALKALICZNEJ (OCENA SKUTECZNOŚCI PASTERYZACJI) Państwowy Instytut Weterynaryjny - Państwowy Instytut Badawczy w Puławach Krajowe Laboratorium Referencyjne Zakładu Higieny Żywności Pochodzenia Zwierzęcego Po kliknięciu na link z wybraną nazwą obiektu PT otworzy się lista dostępnych kierunków badań biegłości.

| +ttps://eklient.piwe | t.pulawy.pl/badanie_bieglosci                                                                                                    | C Q Szukaj                                                             | ♥ ♦ ♠ |
|----------------------|----------------------------------------------------------------------------------------------------|------------------------------------------------------------------------|-------|
|                      | Home                                                                                                    | kowalski                                                               | •     |
|                      | Home / Badania Bieglości                                                                                                    |                                                                        |       |
|                      | Zgłoszenia do badań biegłości                                                                                                    |                                                                        |       |
|                      | Nie zapisałeś się jeszcze na żadne badanie biegłości.                                                                                    |                                                                        |       |
|                      | Dostępne badania biegłości                                                                                                    | Wybrane badania biegłości                                              |       |
|                      | Higiena mleka surowego i skuteczność pasteryzacji                                                                                        | Wybierz z listy obok badania biegłości na które<br>chcesz się zapisać. |       |
|                      | Pliki do pobrania<br>Oferta i regularniny Instrukcje Sprawozdania<br>December 2015<br>Regularnin PT 2016<br>mileko surowe OLD<br>LKS ALP |                                                                        |       |
|                      | Metody instrumentalne<br>Oznaczanie ogólnej liczby drobnoustrojów                                                                        |                                                                        |       |
|                      | Oznaczanie liczby komórek somatycznych                                                                                                   |                                                                        |       |
|                      | Metody nieinstrumentalne                                                                                                    |                                                                        |       |
|                      | Skuteczność pasteryzacji                                                                                                    |                                                                        |       |
|                      | Mikrobiologia żywności                                                                                                    |                                                                        |       |
|                      | Punkt zamarzania                                                                                                    |                                                                        |       |

Po kliknięciu na wybrany kierunek badania pojawi się informacja o dostępności badania biegłości w danej rundzie oraz przycisk "Dodaj do wybranych" umożliwiający rejestrację uczestnictwa w wybranym kierunku badania.

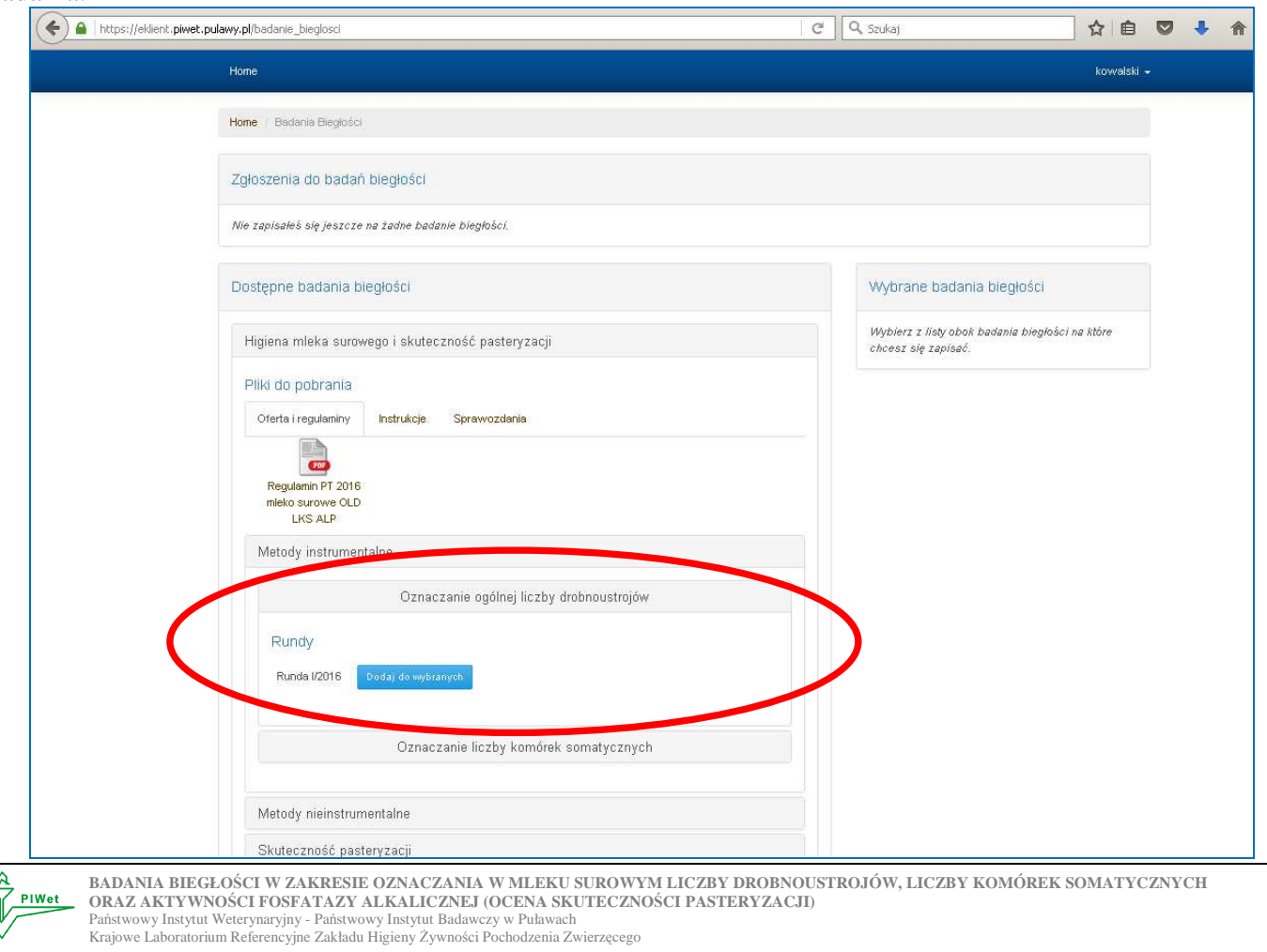

Dodanie wybranego badania spowoduje jego pojawienie się w koszyku "Wybrane badania biegłości", w którym możliwe jest usunięcie badania przez kliknięcie przycisku "X", wyczyszczenie całego zamówienia przez użycie przycisku "Wyczyść" oraz zapisanie się na wybrane kierunki badania przez kliknięcie przycisku "Zapisz się".

| < 🌢 https://eklient.piwet.pulawy.pl/badanie_biegl | osci                                     | C | Q. Szukaj                                                  | ☆自                                                                                                    |  | • 俞 |
|---------------------------------------------------|------------------------------------------|---|------------------------------------------------------------|----------------------------------------------------------------------------------------------------|--|-----|
| Home                                              |                                          |   |                                                            | kowalski +                                                                                                    |  |     |
| Home / Badania B                                  | legilaści                                |   |                                                            |                                                                                                    |  |     |
| Zgłoszenia do                                     | badań biegłości                          |   |                                                            |                                                                                                    |  |     |
| Nie zapisałeś się                                 | ieszcze na żadne badanie biegłości.      |   |                                                            | kovvalski -<br>kovvalski -<br>adania bległości<br>liczby komórek<br>ch - Runda I/2016<br>św - Runda I/2016<br>żepisz się |  |     |
| Dostępne bad                                      | ania biegłości                           |   | Wybrane badania biegłości                                  |                                                                                                    |  |     |
| Higiena mlek                                      | a surowego i skuteczność pasteryzacji    |   | Oznaczanie liczby komórek<br>somatycznych - Runda J/2016   | ×                                                                                                    |  |     |
| Pliki do pobr                                     | ania<br>aminy Instrukcje Sprawozdania    |   | Oznaczanie ogólnej liczby<br>drobnoustrojów - Runda I/2016 | ×                                                                                                    |  |     |
| Regularini<br>mleko suro<br>LKS A                 | 77 2016<br>ve OLD<br>LP                  |   | Wyczyść Zapisz się                                         |                                                                                                    |  |     |
| Metody ins                                        | trumentalne                              |   |                                                            |                                                                                                    |  |     |
|                                                   | Oznaczanie ogólnej liczby drobnoustrojów |   |                                                            |                                                                                                    |  |     |
|                                                   | Oznaczanie liczby komórek somatycznych   |   |                                                            |                                                                                                    |  |     |
| Rundy                                             |                                          |   |                                                            |                                                                                                    |  |     |
| Runda 1/2                                         | Dodaj do wybranych                       |   |                                                            |                                                                                                    |  |     |
| Marriel, Ja                                       |                                          |   |                                                            |                                                                                                    |  |     |

5. Po kliknięciu przycisku "Zapisz się" otworzy się strona "Formularza rejestracyjnego na badanie biegłości", gdzie należy wprowadzić następujące dane:

– numer akredytacji Laboratorium (wprowadzają Laboratoria posiadające akredytację)

- nazwa Laboratorium

– UWAGA!!! Imię i nazwisko, adres e-mail oraz numer telefonu osoby do kontaktu system pobiera automatycznie z danych wprowadzonych podczas rejestracji

– płatnik NIP (dotyczy Laboratoriów wnoszących opłatę za uczestnictwo w badaniach biegłości).

Należy zaznaczyć pole o zapoznaniu się z Regulaminem uczestnictwa w programie badań biegłości, a następnie kliknąć przycisk "Rejestruj".

| Home / Badania Biegłości | / Rejestracja                                                                                          |                                                                                                    |                                                                                                    |
|--------------------------|----------------------------------------------------------------------------------------------------|----------------------------------------------------------------------------------------------------|----------------------------------------------------------------------------------------------------|
|                          | Formularz rejestracyjny na badanie biegłości                                                           |                                                                                                    |                                                                                                    |
|                          | Numer akredytacji Laboratorium                                                                         |                                                                                                    |                                                                                                    |
|                          | Podaj numer akredytacji Laboratorium.                                                                  |                                                                                                    |                                                                                                    |
|                          | Nazwa Laboratorium                                                                                     |                                                                                                    |                                                                                                    |
|                          | Wpisz nazwę lub NIP jednostki organizacyjnej                                                           | Q                                                                                                    |                                                                                                    |
|                          | lmię i nazwisko osoby do kontaktu                                                                      |                                                                                                    |                                                                                                    |
|                          | Jan Kowalski                                                                                           |                                                                                                    |                                                                                                    |
|                          | Adres email osoby do kontaktu                                                                          |                                                                                                    |                                                                                                    |
|                          | kowalski@wp.pl                                                                                         |                                                                                                    |                                                                                                    |
|                          | Numer telefonu osoby do kontaktu                                                                       |                                                                                                    |                                                                                                    |
|                          | 600122336                                                                                              |                                                                                                    |                                                                                                    |
|                          | Płatnik                                                                                                |                                                                                                    |                                                                                                    |
|                          | Wpisz nazwę lub NIP jednostki organizacyjnej                                                           | Q                                                                                                    |                                                                                                    |
|                          | Zapoznałem się z regularninem uczestnictwa w programie badań biegłości i akceptuję jego postanowienia. |                                                                                                    |                                                                                                    |
|                          | Rejestruj                                                                                              |                                                                                                    |                                                                                                    |
|                          | Home Badania Biegłości                                                                                 | Formularz rejestracyjny na badanie biegłości         Humer akredytacji Laboratorium         Podaj numer akredytacji Laboratorium.         Hazwa Laboratorium         Wpisz nazwę lub NP jednostki organizacyjnej         Imię i nazwisko osoby do kontaktu         Jan Kowalski         Adres email osoby do kontaktu         Kowalski@wp.pl         Humer telefonu osoby do kontaktu         60012238         Platnik         Wpisz nazwę lub NP jednostki organizacyjnej         Zapoznałem się z regulaminem uczestnictwa w programie badań biegłości i akceptuję jego postanowienia. | Formularz rejestracyjny na badanie biegłości   Formularz rejestracyjny na badanie biegłości   Humer akredytacji Laboratorium   Podaj numer akredytacji Laboratorium   Mawa Laboratorium   Wpisz nazwę lub NP jednostki organizacyjnej   Inie i nazwisko osoby do kontaktu   Jan Kowalski   Atree email osoby do kontaktu   Kowalski@wp.pl   Bourzezaja   Inie   Muer telefonu osoby do kontaktu   Bourzezaja   Imie   Jarzezaja   Imie   Zapznelen się z regulaminem uczestnictwa w programie badań biegłości i akceptuje jego postanowienie. |

Krajowe Laboratorium Referencyjne Zakładu Higieny Żywności Pochodzenia Zwierzęcego

Po kliknięciu przycisku "Rejestruj" nastąpi przekierowanie na stronę, gdzie będą widoczne badania, na które Uczestnik dokonał rejestracji. Uczestnik na tym etapie ma możliwość edytowania zgłoszenia przez skorzystanie z przycisku pióra oraz jego usunięcia przez skorzystanie z przycisku "X". Status zgłoszenia "W trakcie weryfikacji" oznacza, że zgłoszenie zostało wysłane do Organizatora PT i oczekuje na jego zatwierdzenie.

| 🔶 🔒   https://eklient.piwet.pul | Home Home Rejestracja na wybrane badania biegłości Home Home Kejestracja na wybrane badania biegłości powiodła się.                                                                                                    |                   |                        |                                                             | 🔍 Szukaj                  | ☆ 自         | • | Â |
|---------------------------------|----------------------------------------------------------------------------------------------------|-------------------|------------------------|-------------------------------------------------------------|---------------------------|-------------|---|---|
|                                 | Home                                                                                                    |                   |                        |                                                             |                           | kowalski 🚽  |   |   |
|                                 |                                                                                                    | Rejestracja na wy | brane badania biegłośc | i powiodła się.                                             |                           |             |   |   |
|                                 | Home / Badania Bległości                                                                                                    |                   |                        |                                                             |                           |             |   |   |
|                                 | Zgłoszenia do badań biegłości                                                                                                    |                   |                        |                                                             |                           |             |   |   |
|                                 | Badanie                                                                                                    | Runda             | Uczestnik              | Płatnik                                                     | Status                    | Akcje       |   |   |
|                                 | Oznaczanie liczby komórek somatycznych                                                                                                    | Runda I/2016      | Kowalski S.A.          | Kowalski S.A                                                | W trakcie weryfikacji     | ××          | ) |   |
|                                 | Oznaczanie ogólnej liczby drobnoustrojów                                                                                                    | Runda I/2016      | Kowalski S.A.          | Kowalski S.A.                                               | W trakcie weryfikacji     | /×          |   |   |
|                                 |                                                                                                    |                   |                        |                                                             | widoczne zgłoszenia (12   | ) spośród 😰 |   |   |
|                                 | Badanie         Runda         Uczestnik         Płatnił           Oznaczanie liczby komórek somatycznych         Runda I/2016         Kowalski S.A.         Kował           Oznaczanie ogólnej liczby drobnoustrojów         Runda I/2016         Kowalski S.A.         Kował           Dostępne badania biegłości         Image: State State Sta |                   |                        |                                                             | Wybrane badania biegłości |             |   |   |
|                                 | Bedania Biegłości powiodł         Rejestracja na wybrane badania biegłości powiodł <b>Zgłoszenia do badań biegłości</b> Zgłoszenia do badań biegłości         Badanie       Runda       Uczestnik       Płatu         Oznaczanie liczby komórek somatycznych       Runda I/2016       Kowalski S.A.       Kow         Oznaczanie ogólnej liczby drobnoustrojów       Runda I/2016       Kowalski S.A.       Kow         Dostępne badania biegłości       Image: State state strate strate                                                                                                    |                   |                        | Wybierz z listy obok badania biegłoś<br>chcesz się zapisać. | ci na które               |             |   |   |
|                                 | Badanie       Runda       Uczestnik       Płatn         Zgłoszenia do badań biegłości       Badanie       Runda       Uczestnik       Płatn         Oznaczanie liczby komórek somatycznych       Runda       Uczestnik       Płatn         Oznaczanie ogólnej liczby drobnoustrojów       Runda       Uczestnik       Płatn         Dostępne badania biegłości       Image: Statu strategia       Kowalski S.A.       Kowa         Diostępne badania biegłości       Image: Statu strategia       Image: Statu strategia       Image: Statu strategia         Mikrobiologia żywności       Image: Statu strategia       Image: Statu strategia       Image: Statu strategia                                                                                                    |                   |                        |                                                             |                           |             |   |   |
|                                 | Pyry Joadanie _ Lieglości         Rejestracja na wybrane badania biegłości powić         Zgłoszenia do badań biegłości         Badanie       Runda       Uczestnik       Pł         Oznaczanie liczby komórek somatycznych       Runda I/2016       Kowalski S.A.       Kć         Oznaczanie ogólnej liczby drobnoustrojów       Runda I/2016       Kowalski S.A.       Kć         Dostępne badania biegłości       Image: Comparison of the somatycznych i skuteczność pasteryzacji       Image: Comparison of the somatycznych i skuteczność pasteryzacji       Image: Comparison of the somatycznych i skuteczność pasteryzacji         Mikrobiologia żywności       Image: Comparison of the somatycznych i skuteczność pasteryzacji       Image: Comparison of the somatycznych i skuteczność pasteryzacji         Mikrobiologia żywności       Image: Comparison of the somatycznych i skuteczność pasteryzacji       Image: Comparison of the somatycznych i skuteczność pasteryzacji         Mikrobiologia żywności       Image: Comparison of the somatycznych i skuteczność pasteryzacji       Image: Comparison of the somatycznych i skutecznych i skuteczny                                                                                                    |                   |                        |                                                             |                           |             |   |   |
|                                 | Home       Electronic Bieglości         Zgłoszenia do badań biegłości       Runda       Uczestnik       Płatnik         Oznaczanie liczby komórek somatycznych       Runda I/2016       Kowalski S.A.       Kowalski S.A.         Oznaczanie ogólnej liczby drobnoustrojów       Runda I/2016       Kowalski S.A.       Kowalski S.A.         Dostępne badania biegłości       Image: Status Status Sta                                            |                   |                        |                                                             |                           |             |   |   |

Po zatwierdzeniu zgłoszenia przez Organizatora (w terminie ustalonym harmonogramem danej rundy PT) Uczestnik otrzyma na adres e-mail podany podczas rejestracji informację o zatwierdzeniu zgłoszenia na dany kierunek badania oraz o nadanym przez Organizatora kodzie Uczestnika, a status zgłoszenia w panelu zmieni się na "Zatwierdzone".

| + https://eklient.piwet.p | ulawy.pl/badanie_bieglosci               |                   |                        | C                | 🔍 Szukaj                                            | ☆ 自 ♥                | • | 俞 |
|---------------------------|------------------------------------------|-------------------|------------------------|------------------|-----------------------------------------------------|----------------------|---|---|
|                           | Home                                     |                   |                        |                  |                                                     | kowalski +           |   |   |
|                           |                                          | Rejestracja na wy | brane badania biegłośc | ci powiodła się. |                                                     |                      |   |   |
|                           | Home / Badania Biegłości                 |                   |                        |                  |                                                     |                      |   |   |
|                           | Zgłoszenia do badań biegłości            |                   |                        |                  |                                                     |                      |   |   |
|                           | Badanie                                  | Runda             | Uczestnik              | Płatnik          | Status                                              | Akcje                |   |   |
|                           | Oznaczanie liczby komórek somatycznych   | Runda I/2016      | Kowalski S.A.          | Kowalski S.A.    | Zatwierdzone                                        |                      |   |   |
|                           | Oznaczanie ogólnej liczby drobnoustrojów | Runda I/2016      | Kowalski S.A.          | Kowalski S.A.    | W trakcie Werymoop                                  | / ×                  |   |   |
|                           |                                          |                   |                        |                  | widoczne zgłosz                                     | enia 🖚 spośród 🔕     |   |   |
|                           | Dostępne badania biegłości               |                   |                        |                  | Wybrane badania bieg                                | łości                |   |   |
|                           | Higiena mleka surowego i skuteczność pas | teryzacji         |                        |                  | Wybierz z listy obok badania<br>chcesz się zapisać. | a biegłości na które |   |   |
|                           | Mikrobiologia żywności                   |                   |                        |                  |                                                     |                      |   |   |
|                           | Punkt zamarzania                         |                   |                        |                  |                                                     |                      |   |   |

Zgłoszenia w statusie "Zatwierdzone" nie można edytować ani usunąć z systemu.

UWAGA!!! Rejestracja zgłoszeń na poszczególne kierunki badań biegłości możliwa jest wyłącznie w terminach określonych harmonogramem danej rundy. Po upływie terminu zgłoszenia rejestracja na badania biegłości nie będzie możliwa.

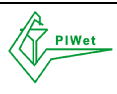